## Инструкция

по включению двухэтапной аутентификации в Telegram

Переходим в Настройки Telegram, выбираем раздел «Конфиденциальность» и там кликаем на пункт «Двухэтапная аутентификация».

| II 📚 <sup>4,8</sup> G                                                      | ≵65 % 💷 10:47                                              |
|----------------------------------------------------------------------------|------------------------------------------------------------|
| 🔶 Конфидені                                                                | циальность                                                 |
| Группы                                                                     | Мои контакты                                               |
| Выберите, кто может пр<br>и каналы.                                        | оиглашать Вас в группы                                     |
| Безопасность                                                               |                                                            |
| Код-пароль                                                                 |                                                            |
| Двухэтапная аутенти                                                        | ификация Выкл.                                             |
| Активные сеансы                                                            |                                                            |
| Управление сеансами н                                                      | на других устройствах.                                     |
| Удалить мой аккаунт                                                        | 7777                                                       |
| Если я не захожу                                                           | 6 месяцев                                                  |
| Если Вы ни разу не загл<br>время, аккаунт будет ул<br>сообщениями и контак | тянете в Telegram за это<br>цалён вместе со всеми<br>тами. |

В более новых версиях приложения данный пункт называется «Облачный пароль»:

| ll ଲି <sup>3,3</sup> @ ♥ ♥ ♥ ♥ ♥ ♥ |                     | ]∦80 % 🔲 15:46 |
|------------------------------------|---------------------|----------------|
| ÷                                  | Конфиденциальн      | ость           |
| Безо                               | пасность            |                |
| Þ                                  | Облачный пароль     | Вкл.           |
| $\bigcirc$                         | Автоудаление сообще | ений Выкл.     |
| ŀ                                  | Код-пароль          | Выкл.          |
| ₾                                  | Чёрный список       | 37             |
| ſ                                  | Устройства          | 3              |

Откроется окно, где нас попросят указать пароль. Подойдите ответственно к его выбору.

| 비 🗟 <sup>277</sup> G                       | ₿65 % 💷 10:47                                | .all \lesssim 🔐 G | ≵65 % 💷 10:47 |
|--------------------------------------------|----------------------------------------------|-------------------|---------------|
| $\leftarrow$                               |                                              | $\leftarrow$      |               |
|                                            |                                              |                   |               |
|                                            |                                              | Введите           | е пароль      |
| Двухэт                                     | гапная                                       |                   |               |
| аутентис                                   | фикация                                      | Пароль            | 0             |
| Вы можете установ                          | ить пароль, который                          | _                 |               |
| оудет запрашиваться<br>устройства в дополн | я при входе с нового<br>чение к коду из SMS. | Продо             | лжить         |
|                                            |                                              |                   | VV            |
| Задать                                     | пароль                                       | WE                | BTOUS.RU      |

На следующих этапах надо ввести подсказку для пароля и электронную почту, куда придет проверочный код для завершения настройки двухфакторной авторизации в Телеграмме.

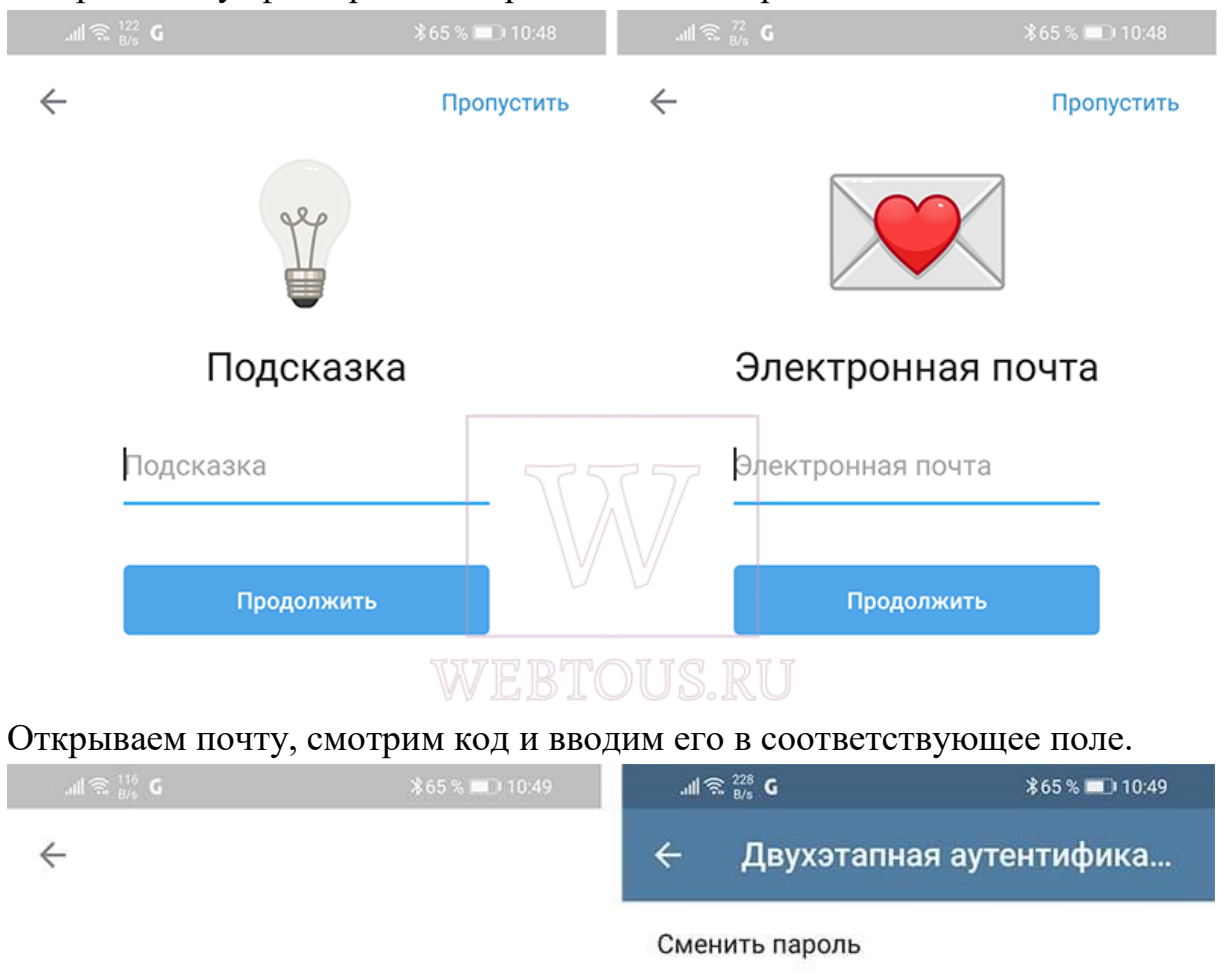

Отключить пароль

Сменить адрес электронной почты

Включена двухэтапная аутентификация. Для входа в свой аккаунт в Telegram Baм нужно будет вводить установленный здесь пароль.

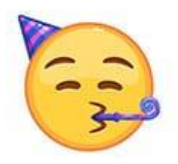

Пароль установлен

Этот пароль потребуется вводить при авторизации с нового устройства в дополнение к коду из SMS.

Вернуться к настройкам

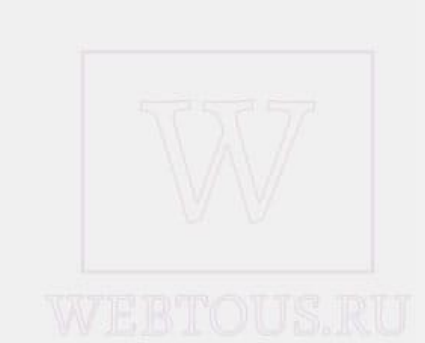

#### Инструкция

#### по включению двухэтапной аутентификации в WhatsApp

Чтобы включить двухшаговую проверку:

- 1. Откройте Настройки WhatsApp.
- 2. Нажмите Аккаунт / Учётная запись > Двухшаговая проверка > Включить.
- 3. Введите желаемый шестизначный PIN-код и подтвердите его.
- 4. Укажите адрес электронной почты, к которому у вас есть доступ, или нажмите **Пропустить**, если не хотите указывать адрес. Мы рекомендуем указать адрес электронной почты, так как это поможет защитить ваш аккаунт и позволит сбросить двухшаговую проверку в случае необходимости.
- 5. Нажмите Далее.
- 6. Подтвердите адрес электронной почты и нажмите **Сохранить** или **Готово**.

#### Инструкция

#### по включению двухэтапной аутентификации в Viber

Чтобы настроить PIN-код:

- 1. Откройте Viber на смартфоне
- 2. Нажмите на кнопку Ещё ----
- 3. Выберите Настройки 🥺
- 4. Выберите Конфиденциальность 🗇
- 5. Нажмите Двухэтапная проверка
- 6. Введите 6-значный **PIN-ко**д
- 7. Нажмите Далее
- 8. Введите РІЛ-код ещё раз
- 9. Нажмите Далее
- 10.На странице подтверждения вы увидите адрес email, который вы указали при регистрации учётной записи Viber.
  - Нажмите **Далее**, чтобы продолжить и завершить настройку двухэтапной проверки.
  - Если вы не указывали email paнее или хотите использовать другой email, введите желаемый адрес.
- 11.Вы получите письмо, с помощью которого вам нужно подтвердить свой адрес email, чтобы завершить настройку двухэтапной проверки.

#### Инструкция

#### по включению двухэтапной аутентификации в «Вконтакте»

Войдите в вашу учетную запись и перейдите на страницу Настройки. Затем выберите вкладку Безопасность.

Самая верхняя секция называется Подтверждение входа. Нажмите ссылку "Подключить".

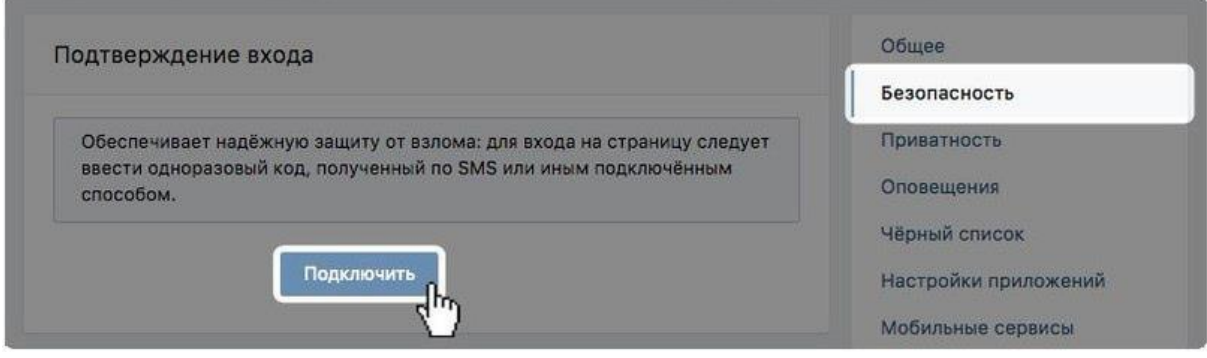

Откроется всплывающее окно, информирующее о том, что при включении двухфакторной аутентификации для доступа к вашему аккаунту будет использоваться номер мобильного телефона. Нажмите кнопку Приступить к настройке.

В следующем окне нужно проверить свой номер телефона или указать новый номер, после чего нажмите кнопку Получить код.

На номер телефона будет выслан код подтверждения. Введите данный код в поле ниже, а потом нажмите кнопку Подтвердить и Завершить настройку.

На этом настройка завершена. Теперь при попытке входа в вашу учетную запись с неизвестного устройства на телефон будет приходить SMS-сообщение с кодом доступа.

| тобы полтверлит                  | . что Вы действите | льно являетесь в  | адельцем страницы     | пожалуйста. |
|----------------------------------|--------------------|-------------------|-----------------------|-------------|
| ведите код подте                 | ерждения из SMS,   | , отправленного н | а номер +7 *** *** ** | 87.         |
|                                  |                    |                   |                       |             |
|                                  |                    | Введите код       |                       |             |
|                                  |                    |                   |                       |             |
|                                  |                    | Отправить         |                       |             |
|                                  |                    | 🗹 Запомнить бра   | узер                  |             |
|                                  |                    |                   |                       |             |
| ругие способы по                 | дтверждения:       |                   |                       |             |
| <ul> <li>Отправить SN</li> </ul> | IS с кодом повторн | 0                 |                       |             |
|                                  |                    | 2 C               |                       |             |

#### Инструкция

#### по включению двухэтапной аутентификации в «Одноклассниках».

Нажмите на миниатюру вашей главной фотографии в правом верхнем углу.

В появившемся меню выберите пункт «Изменить настройки».

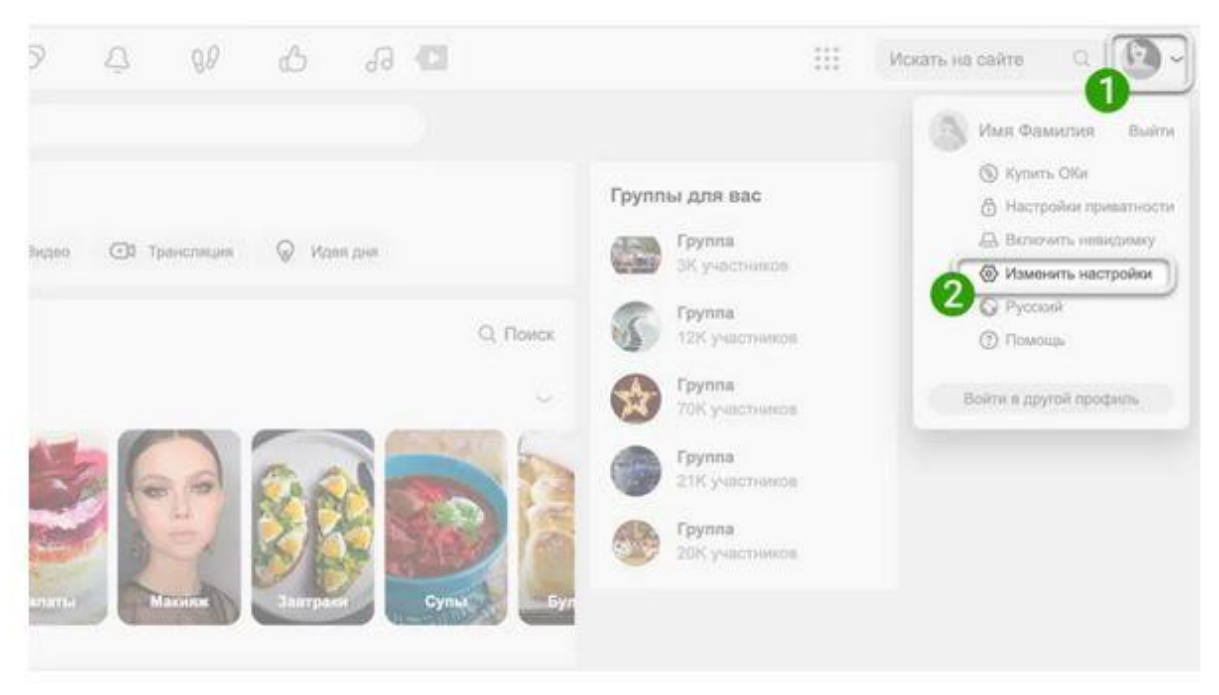

Во вкладке «Основные» в блоке «Безопасность» выберите пункт «SMS подтверждение».

В появившемся окне вы увидите номер телефона, на который будет направлено sms с кодом (при необходимости вы можете изменить данный номер).

Нажмите кнопку «Получить код».

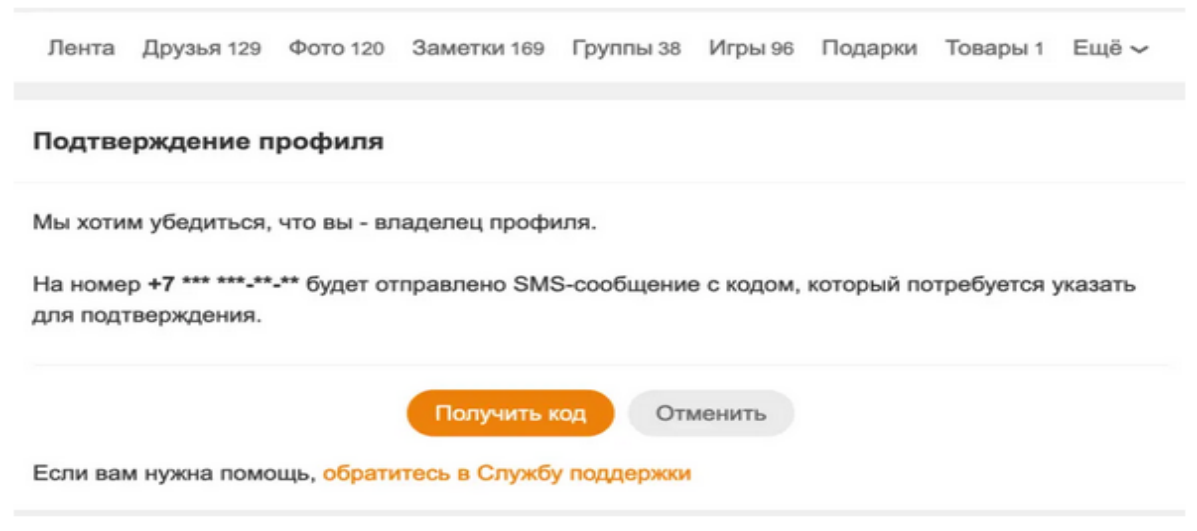

# Введите полученный код в поле и нажмите «Подтвердить».

| Ведите код из с<br>7 *** ***-**-** | общения. Сообщение отправлено на номер |  |
|------------------------------------|----------------------------------------|--|
|                                    | Введите код                            |  |
|                                    | ③ Запросить новый код через 00:42      |  |
|                                    | Подтвердить Отменить                   |  |